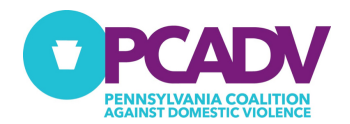

# 2023 PCADV CSP & MAP RFP INSTRUCTIONS

## **INFORMATION**

### **Submission Overview**

For the 2023 CSP & MAP RFP application process, PCADV is again utilizing the wizehive platform to manage the application process. This is the same platform we used for the 2019 RFP process. Read through the instructions below before starting the process to determine if and how to Sign-In or Sign-up to apply.

Signing in allows you to start to fill out the application and save as a draft until it is completed and ready to be submitted.

# **INSTRUCTIONS**

### To submit an application

- Begin by using the <u>Application Links</u> for the desired application.
- You will be prompted to Sign-In or Sign-Up
  - If you previously applied in 2019 for one of the PCADV RFP's (CORE, CLR, CSP, or MAP) jump to the <u>Sign-In Instructions</u> section.
  - o If you never applied for a PCADV RFP jump to the <u>Sign-Up Instructions</u> section.

#### **Application Links**

Culturally Specific Project - <u>https://webportalapp.com/appform/pcadv-csp-application</u> Medical Advocacy Program - <u>https://webportalapp.com/appform/pcadv-map-application</u>

#### **Sign-Up Instructions**

- 1. Enter the primary email address for the person who is submitting the application.
- 2. Create and enter a password to use for sign-in to both the CSP or MAP application.
  - 2.1. Make sure your password meets the minimum strength requirements.
- 3. Re-Enter the password in the Confirm Password field.
- 4. Click "**Signup**" button to continue to the application and begin to enter data.

### **Sign-In Instructions**

- 1. Enter the email address previously used to submit an application for other PCADV RFP.
- 2. Enter the password used previously.
- 3. Click "**Signup**" button to continue to the application and begin to enter data.

| Email    |                                                                                               |
|----------|-----------------------------------------------------------------------------------------------|
| 2 Passw  | rord                                                                                          |
|          | ۲                                                                                             |
|          | Must contain at least one lowercase letter                                                    |
|          | Must contain at least one uppercase letter                                                    |
|          | Must contain one number                                                                       |
|          | <ul> <li>Must be between 8 and 32 characters</li> <li>Must not be an email address</li> </ul> |
|          | Indist flot be all enfail address                                                             |
| 3 Confir | m Password                                                                                    |
|          | ۲                                                                                             |
|          | Passwords must match                                                                          |
|          | 4                                                                                             |
|          | Sianup                                                                                        |

| Email                                             |                                                |
|---------------------------------------------------|------------------------------------------------|
| Password                                          |                                                |
| By entering your email<br>system, you agree to th | and password to access this ne Privacy Policy. |
| Forgot Password?                                  | 3<br>Login                                     |

#### **Password Reset Instructions**

1. If you do not remember the password previously create click on "Forgot Password?"

| ۲           |
|-------------|
|             |
| access this |
|             |
|             |

2. Enter the email used previously and click on "**Reset Password**" to have an email with a password reset link included. Follow the steps in the email to complete the reset.

| Enter your email address to reset your password. An email | will be sent to this address with additional instructions. |
|-----------------------------------------------------------|------------------------------------------------------------|
| Email                                                     |                                                            |
| 1                                                         |                                                            |
|                                                           |                                                            |
| < Back to Login                                           | Reset Password                                             |